## Stammdatenupdate

Das Stammdatenupdate wird benötigt, damit die Annahmestellen in dakota.le aktuell gehalten werden - gern präsentieren wir Ihnen in diesem Artikel zwei Lösungswege:

## Lösungsweg 1

## Automatische Aktualisierung der Stammdaten

Nachdem Sie Ihr erstes Zertifikat installiert haben, führen Sie bitte immer ein Stammdatenupdate durch.

Im Grundzustand nach der Installation von dakota.le wird ein Stammdatenupdate der darin hinterlegten Datenannahmestellen nicht automatisch ausgeführt. Dies sollte aber in regelmäßigen Abständen durchgeführt werden. Es empfiehlt sich, dakota.le so zu konfigurieren, dass die Stammdatenupdates automatisch durchgeführt werden.

- 1. Dazu wählen Sie in dakota.le die Registerkarte "Konfiguration".
- 2. Klicken Sie nun auf "Einstellungen".
- 3. Wählen Sie nun die Schaltfläche "Stammdatenupdate".
- 4. Hier können Sie festlegen, ob Sie das Stammdatenupdate weiterhin manuell durchführen möchten oder ob das Programm dies künftig automatisch durchführen soll.

| Versandart<br>ändern | Beenden                                                                                                    |                                                                                    |           |           |
|----------------------|----------------------------------------------------------------------------------------------------|------------------------------------------------------------------------------------|-----------|-----------|
| <ul> <li></li></ul>  | Einstellungen Einstellungen für das Aktualisieren der Stamm<br>Auf das Aktualisieren der Stammädnetin<br>Auf geschlichten automatisch-aktualisieren<br>Stammädaten automatisch-aktualisieren<br>Eins Hinnoris auzzigen<br>Das Aktualisieren der Stammädnen wird üb | måden<br>netten<br>n dar Stammåden hinvesten.<br>er dat Menin manuell vorgenommen. |           | - 0       |
|                      | Proxy einstellen                                                                                                    | OK                                                                                 | Abbrechen | Übernehme |

- 5. Bestätigen Sie Ihre Einstellung nun mit "OK".
- Haben Sie die automatische Äktualisierung der Stammdaten ausgewählt, wird dakota.le die Daten bei Programmstart automatisch aktualisieren, sobald Änderungen in den Stammdaten der Datenannahmestellen verfügbar sind.

Lösungsweg 2

## Verwandte Artikel

- Stammdatenupdate
- Versand über dakota.le nicht möglich
- Update von dakota.leZertifikat beantragen bis
- Version 7.2
- Zertifikat beantragen ab Version 7.4 Build 2
- Installation von dakota.le
  - Datenannahmestelle anlegen und verknüpfen

| Manuelles Stammdatenupdate                                                                                                    |
|----------------------------------------------------------------------------------------------------|
| Falls Sie noch nie ein Stammdatenupdate durchgeführt haben, tun Sie dies bitte bevor Sie den erster<br>Datenträgeraustausch (DTA) durchführen.                                                                                                    |
| <ol> <li>Öffnen Sie dazu das Programm dakota.le.</li> <li>Klicken Sie auf die Registerkarte "Stammdaten".</li> <li>Nun wählen Sie die Schaltfläche "Stammdaten aktualisieren".</li> <li>Wählen Sie "über den Stammdaten-Server herunterladen" aus.</li> </ol>   |
| Stammdaten<br>aktualisieren                                                                                                    |
| Stammdaten aktualisieren         Aktualisieren Sie die Stammdaten über den Stammdaten-Server oder lesen Sie eine Stammdatendatei ein.         Derzeit sind die Stammdaten vom 14.05.2019 installiert. Auf dem Stammdaten-Server sind neue Stammdaten verfügbar! |
| <ul> <li>Durchführung eines manuellen Stammdatenupdates</li> <li>5. Nachdem die Stammdaten erfolgreich aktualisiert wurden, erhalten Sie einen entsprechenden Hinweis, den sie mit "OK" bestätigen können.</li> </ul>                                           |
| dakota.le 7.2 Build 3 X                                                                                                    |
| <b>Stammdatenupdate</b><br>Die Stammdatendatei wurde erfolgreich eingelesen.<br>Die Stammdaten wurden aktualisiert!                                                                                                    |
| ОК                                                                                                    |
| Bestätigungsmeldung zum erfolgreichen Stammdatenupdate                                                                                                    |